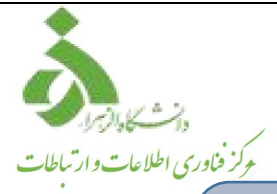

دستورالعمل انتقال ایمیلهای Gmail به پست الکترونیک دانشگاه الزهرا(س)

وارد پست الکترونیک Gmail خود شوید و طبق دستورالعمل نشان داده شده در تصاویر زیر عمل نمایید.

| Google                                                                                                    |                               | ۰ <mark>م</mark>                                          | +Sonia III O                                       | •       |
|----------------------------------------------------------------------------------------------------|-------------------------------|-----------------------------------------------------------|----------------------------------------------------|---------|
| Gmail -                                                                                                    | C More*                       | niversation has been moved to the Trash. Learn more Unde  |                                                    | 0       |
| COMPOSE<br>Inbox (713)<br>Important<br>Sent Mail<br>Deafts (31)<br>> Circles<br>Personal<br>Travel<br>More = | Primary                       | Social Promotions                                         |                                                    |         |
|                                                                                                    |                               | #AskAnswerDesk: Why get a Surface Pro 3 instead of a M    | lac? - Popular in your network #AskAnswerDesk: W   | 3:12 an |
|                                                                                                    | 🗌 🚖 📄 Popular in your network | @JimVerraros tweeted: Thanks, Ryan Gosling for keeping    | g me on track. #breadistheenemy - Popular in you   | Jan 1   |
|                                                                                                    | 🗆 🚖 🗁 Runtastic.com           | Runtastic: Confirm your email address - Runtastic - makes | sports funtastic Confirm your email address Welcor | Jan 1   |
|                                                                                                    | 🗆 🚖 🕞 Popular in your network | @Followtheblonde tweeted: Ummm guess who's heading        | to Port Charles tomorrow?? This girl Popula        | Jan 1   |
|                                                                                                    | Geodranda                     | January Young Adult Newsletter - New books from Gaule F   | orman. Amanda Hocking, and morel View this ema     | Jan 1   |

|                                               | +Sonia 🏭 🔕 🕂 🧕                                                          |  |  |  |  |
|-----------------------------------------------|-------------------------------------------------------------------------|--|--|--|--|
| 1–50 of 1                                     | 744 < > 🔤 - 🄯 -                                                         |  |  |  |  |
| ew +<br>? - Popular in your ne                | Display density:<br>Comfortable (on larger displays)<br>Cozy<br>Compact |  |  |  |  |
| ne on track. #breadis Configure inbox         |                                                                         |  |  |  |  |
| orts funtastic Confirm Settings               |                                                                         |  |  |  |  |
| Port Charles tomor                            | Themes                                                                  |  |  |  |  |
| nan, Amanda Hocking                           | Send feedback                                                           |  |  |  |  |
| an great BBQ! Relive                          | Help                                                                    |  |  |  |  |
| BachelorABC if your name is Ash Popula Jan 14 |                                                                         |  |  |  |  |

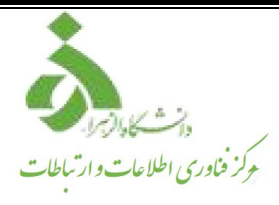

مطابق شکل زیر، در تب **Forwarding** بر روی Add forwarding address کلیک نمایید.

| = 附 Gmail  |     | Q Search mail       | ₹ 0 0 ≣                                                                                                    | D |
|------------|-----|---------------------|----------------------------------------------------------------------------------------------------|---|
| - Compose  |     | Settings            | <b>1-</b> ابتدا اینجا کلیک کنید                                                                                         |   |
| <u> </u>   |     | General Labels Inbo | x Accounts and Import Filters and Biocked Addresse Forwarding and POPIIMAP dd-ons Chat and Meet Advanced Offline Themes |   |
| Inbox      | 618 | Forwarding:         | Add a forwarding address                                                                                                |   |
| ★ Starred  |     | Learn more          | 2- سپس بر روی Add a forwarding Add a forwarding -2<br>کلیک کنید                                                         | a |
| O Snoozed  |     |                     | Tip: You can also forward only some of your mail by creating a fitter!                                                  | • |
| Important  |     | POP download:       | 1. Status: POP is disabled                                                                                              | 0 |
| > Sent     |     | Learn more          | C Enable POP for all mail     Finable POP for mail that arrives from now on                                             |   |
| Drafts     | 14  |                     |                                                                                                    |   |
| Categories |     |                     | 2. When messages are accessed with POP keep Gmail's copy in the Inbox                                                   |   |
| K Social   | 49  |                     | 3. Configure your email client (e.g. Outlook, Eudore, Netscape Mail)<br>Configuration instructions                      |   |
| Hant       |     |                     |                                                                                                    |   |

در باکس باز شده آدرس ایمیل الزهرا خود را وارد کنید و سپس Next را بزنید.

| = M Gmail                                                               | Q Search mail                                                                | ≇ 0                                                                                                    |
|-------------------------------------------------------------------------|------------------------------------------------------------------------------|----------------------------------------------------------------------------------------------------|
| + Compose<br>inbox 618<br>★ Starred<br>© Snoozed                        | Settings<br>General Labels Inbox Accour<br>Forwarding:<br>Learn more         | ts and Import Filters and Blocked Addresses Forwarding and POP/IMAP Add-ons Chat and Meet Advanced Offline Themes Add a forwarding address Tip: You can also forward only some of your mail by creating a filter!                                                                                                    |
| Important     Sent     Drafts     14     Categories     X Social     49 | POP download:<br>Learn more                                                  | 1. Status: POP is diasoled     O Fool Mail     O Fool Mail     O Fool     O Fool Mail     O Fool Mail |
| Meet New meeting Join a meeting Hangouts Diba - +                       | IMAP access:<br>(access Gmail from other clients using<br>MAP)<br>Learn more | Sta<br>Cancel Next<br>Configure your email client (e.g. Outlook, Thunderbird, iPhone)<br>Configuration instructions<br>Save Changes Cancel                                                                                                    |

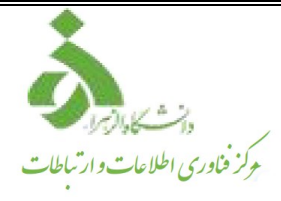

بعد از این مرحله وارد ایمیل الزهرا خود شوید. ایمیلی برای پست الکترونیک الزهرا فرستاده می شود که توسط آن احراز هویت می شوید، کد را وارد کنید و تنظیمات را save کنید.

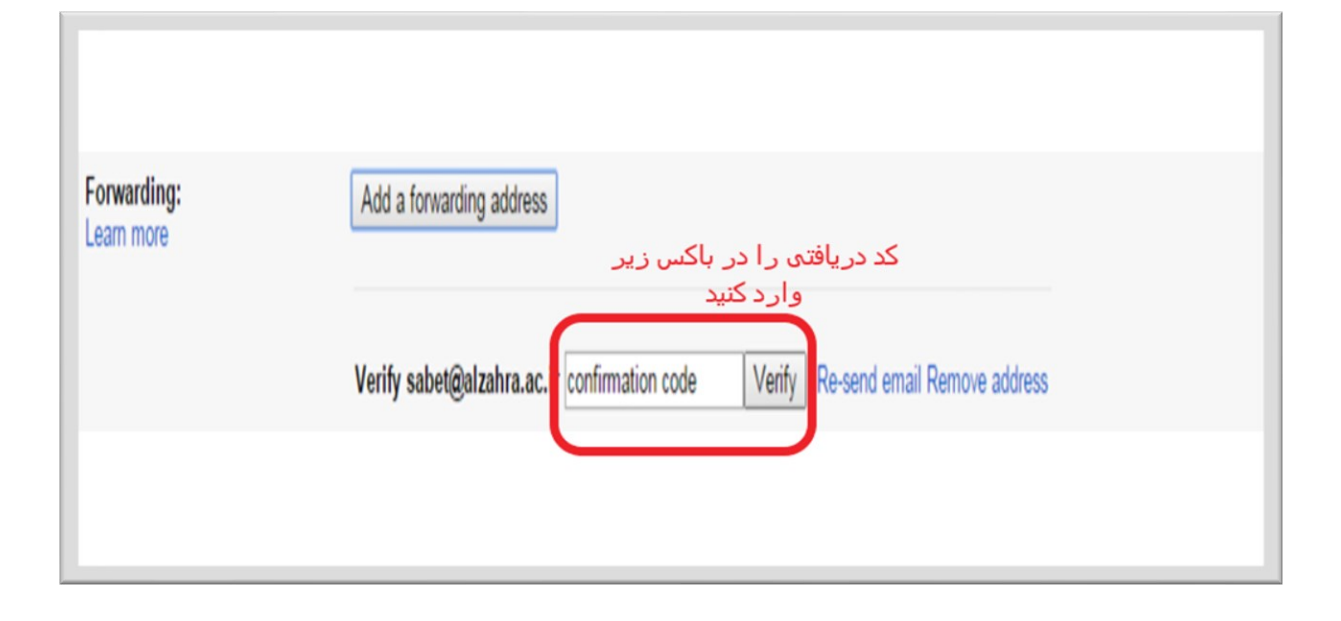

در نهایت ایمیلهای Gmail به ایمیل الزهرا شما انتقال داده میشود.